# **Service Information**

Audi

Truth in Engineering

#### **Special Tools & Equipment**

Subject: John Bean VAS701001 Aligner (new) Vehicle Data Update for Pro42 (VAG-04.2016)

Supersedes ATE-16-06 dated March 10, 2016 due to Vehicle Data software updates.

This communication provides important information on how to obtain and install the latest software for the **John Bean VAS701001 alignment machine model**.

#### Latest Software Versions Released:

• Pro42\_vag032016.exe (vehicle data update April, 2016)

#### Installation Requirements:

- All John Bean VAS701001 Aligners must be previously updated to **Pro42** Program software version 5.0 or higher before performing this update.
- Attain a copy of Vehicle Specification updates installation instructions (see attachments)
- Dealers must download pro42\_vag032016.exe file (vehicle data update April, 2016) from ServiceNet>> Wheel Alignment Software >> John Bean

#### Installation:

To update the John Bean the VAS701001 aligner, please read and follow the Vehicle Specification updates installation instructions attached.

Questions regarding installation of software updates to VAS701001 (after they have been downloaded), can call EquiServ technical support desk (service group for John Bean) at 800-225-5786. EquiServ will also be able to help with Aligner software and specifications installed from CD.

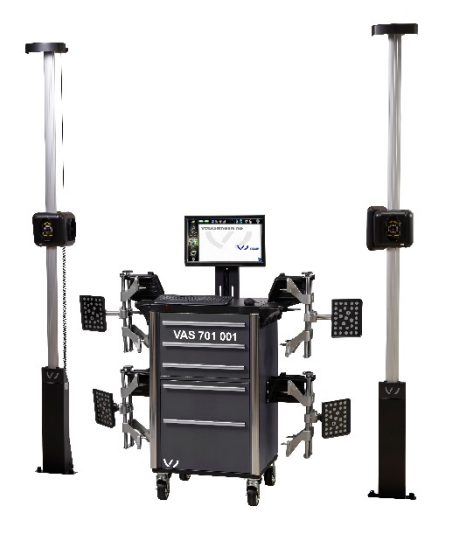

All rights reserved. Information contained in this document is based on the latest information available at the time of printing and is subject to the copyright and other intellectual property rights of Audi of America, Inc., its affiliated companies and its licensors. All rights are reserved to make changes at any time without notice. No part of this document may be reproduced, stored in a retrieval system, or transmitted in any form or by any means, electronic, mechanical, photocopying, recording, or otherwise, nor may these materials be modified or reposted to other sites, without the prior expressed written permission of the publisher.

### Number: ATE-16-13

Date: May 13, 2016

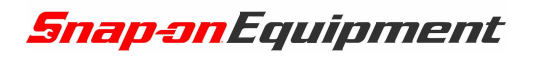

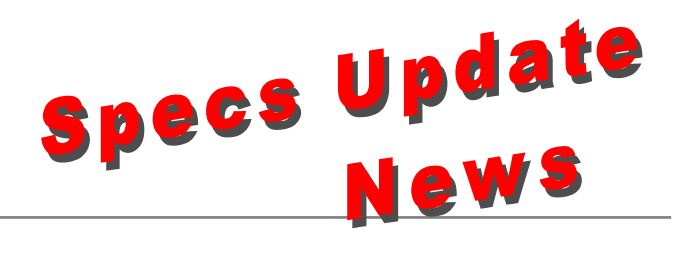

#### Vehicle Data Base für Software Pro42 (for wheel aligner model VAS 701 001) Pro42 DB VAG-042016\*, April 2016

Supplements/Changes compared to Version VAG - 022016

#### Fahrzeugdatenbank für Pro42 Software (für Achsmessgerätmodell VAS 701 001) Pro42 DB VAG–042016\*, April 2016

Ergänzungen/Änderungen zur Version VAG - 022016

| Volkswagen    | Tiguan [AD]             | 1             |
|---------------|-------------------------|---------------|
|               | Polo 2014 [6C]          | 2             |
|               | Touran 2016 [5T]        | 2             |
|               | Golf 2013 [5G]          | 2             |
|               | Golf Variant 2014 [BA]  | 2             |
|               | Passat [3G]             | 2             |
|               | Tiguan 2008 [5N]        | 2             |
|               | Sharan 2011 [7N]        | 2             |
|               | Crafter                 | 2             |
| Mexico/Mexiko | Ibiza [6P]              | 1             |
| Mexico/Mexiko | Alhambra 2016 [711]     | 2             |
| Mexico/Mexiko | Golf [AU1] G09          | 1             |
|               |                         | •             |
| Audi          | A4 Allroad              | 2             |
|               | A4 2015 [8W]            | 2             |
|               | R8 Coupe 2015 [4S]      | 2             |
|               | R8 Spyder               | 2             |
|               | Q7 [4M]                 | 2             |
|               |                         |               |
| Skoda         | Rapid [NH]              | 2             |
|               |                         |               |
| Seat          | Leon [5F]               | 2             |
|               | Ateca [KH]              | 1             |
|               |                         |               |
| Bentley       | Bentayga [4V14A9]       | 1             |
|               |                         |               |
| Lamborghini   | -                       | -             |
|               |                         | · · · ·       |
| Porsche       | Carrera (991 II)        | 1             |
|               | 718 Boxter/Cayman (982) | 1             |
|               | Macan GTS               | 2             |
|               | 911 Turbo (991 II)      | 1             |
|               |                         | 1 = Neu / New |
|               |                         | ×             |

1 = Neu / New 2 = Änderung / Change \*= die ersten beiden Ziffern bezeichnen den Monat, die letzten 4 Ziffern die Jahreszahl

Snap-on Equipment GmbH – Konrad-Zuse-Str. 1, 84579 Unterneukirchen, Germany, Tel. 08634-6220 Geschäftsführer: Klaus Kirstätter Sitz der Gesellschaft: Unterneukirchen, Eingetragen beim Handelsregister Traunstein HRB 20757 AGB in ihrer gültigen Fassung entnehmen Sie bitte unserer Homepage: <u>www.snapon-equipment.de</u>

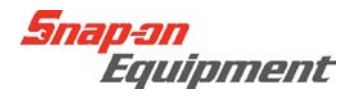

## Instructions for Installing the VAG Specs Database

This document describes the installation process of the Pro 42 VAG specs database, which can be downloaded from the VAG portal.

Once you have downloaded the file from the portal and copied it onto the aligner, double click on the .exe file. (See Example below)

| 🕌 VAG                                                                                      |                                                   |                                 |             | _0×        |
|--------------------------------------------------------------------------------------------|---------------------------------------------------|---------------------------------|-------------|------------|
| 😋 🔾 - Computer -                                                                           | OS (C:) VAG                                       | - 🖾                             | Search VAG  | 2          |
| Organize 🕶 🛅 Open Nev                                                                      | v folder                                          |                                 |             | 8= - 🛄 🔞   |
| 🔶 Favorites                                                                                | Name ~                                            | Date modified                   | Туре        | Size       |
| Libraries<br>Documents<br>Documents<br>PrintScreen Files<br>SW Install<br>Public Documents | Se VAG - 032013                                   | 3/18/2013 8:44 AM               | Application | 168,422 KB |
| S (C:)                                                                                     | <u>.</u>                                          |                                 |             |            |
| VAG - 032013 D<br>Application                                                              | ate modified: 3/18/2013 8:44 AM D<br>Size: 164 MB | Date created: 3/18/2013 8:47 AM |             |            |

> When the file opens, the installer for Pro42 automatically begins. Select the setup language.

| Pro42 DB VAG-042015 - InstallShield Wizard                                                                                   |          |
|----------------------------------------------------------------------------------------------------|----------|
| <b>Choose Setup Language</b><br>Select the language for the installation from the choices below.                             | 14       |
| Czech<br>English (United Kingdom)<br>English (United States)<br>French (Standard)<br>German<br>Italian<br>Russian<br>Spanish |          |
| InstallShield                                                                                                    | > Cancel |

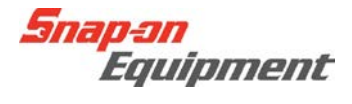

> The next screen is the "Welcome Screen", Please click <Next> to continue.

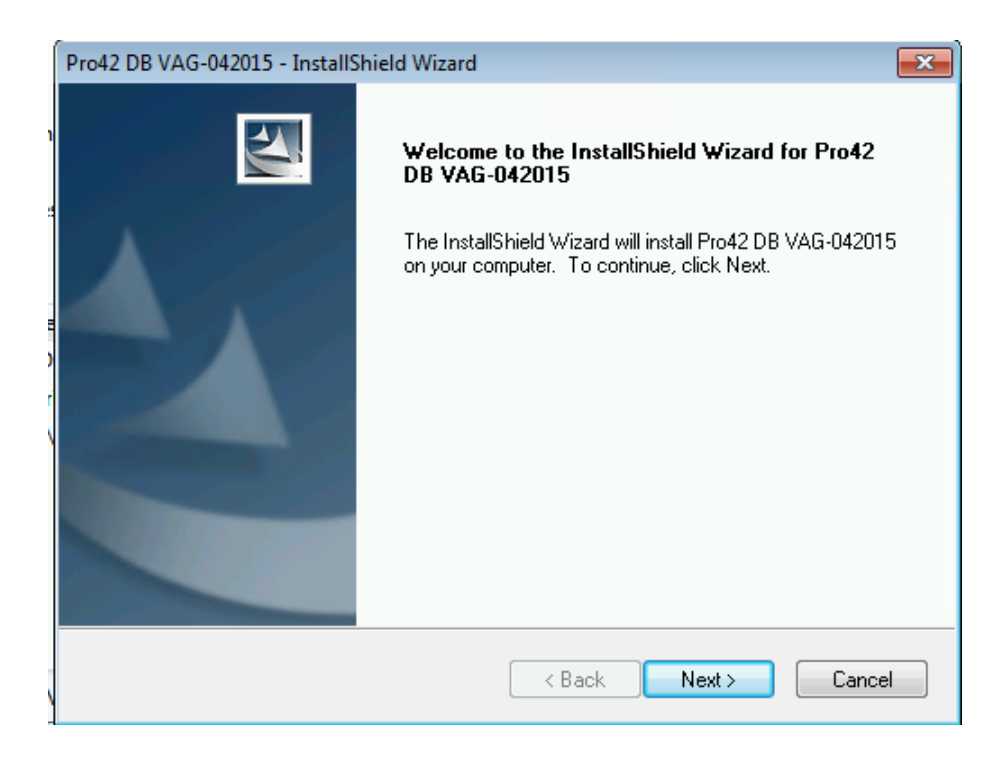

Next step is to set the destination of where the software is installed, please click <Next> to continue. IMPORTANT: Be sure to follow the recommendation of the software.

| ĺ | Pro42 DB VAG-042015                       | 5 - InstallShield Wizard                  |        |        | <b>-x</b> |
|---|-------------------------------------------|-------------------------------------------|--------|--------|-----------|
|   | Choose Destination<br>Select folder where | on Location<br>setup will install files.  |        |        | X         |
|   | Install Pro<br>C:\\Th                     | o42 DB VAG-042015 to:<br>undercloud\Specs |        |        | Change    |
|   |                                           |                                           |        |        |           |
|   |                                           |                                           |        |        |           |
|   |                                           |                                           |        |        |           |
|   |                                           |                                           |        |        |           |
|   | InstallShield                             |                                           |        |        |           |
|   |                                           |                                           | < Back | Next > | Cancel    |

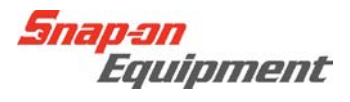

> This Now starts off the install preparation process. Click <Install> to continue.

|   | Pro42 DB VAG-042015 - InstallShield Wizard                                                                         |
|---|----------------------------------------------------------------------------------------------------|
| • | Ready to Install the Program The wizard is ready to begin installation.                                            |
| 1 | Click Install to begin the installation.                                                                           |
|   | If you want to review or change any of your installation settings, click Back. Click Cancel to exit<br>the wizard. |
|   |                                                                                                    |
|   |                                                                                                    |
|   |                                                                                                    |
|   |                                                                                                    |
|   |                                                                                                    |
|   |                                                                                                    |
|   | InstallShield                                                                                                    |
|   | < <u>B</u> ack Install Cancel                                                                                      |

> The green bar shows the installation progress.

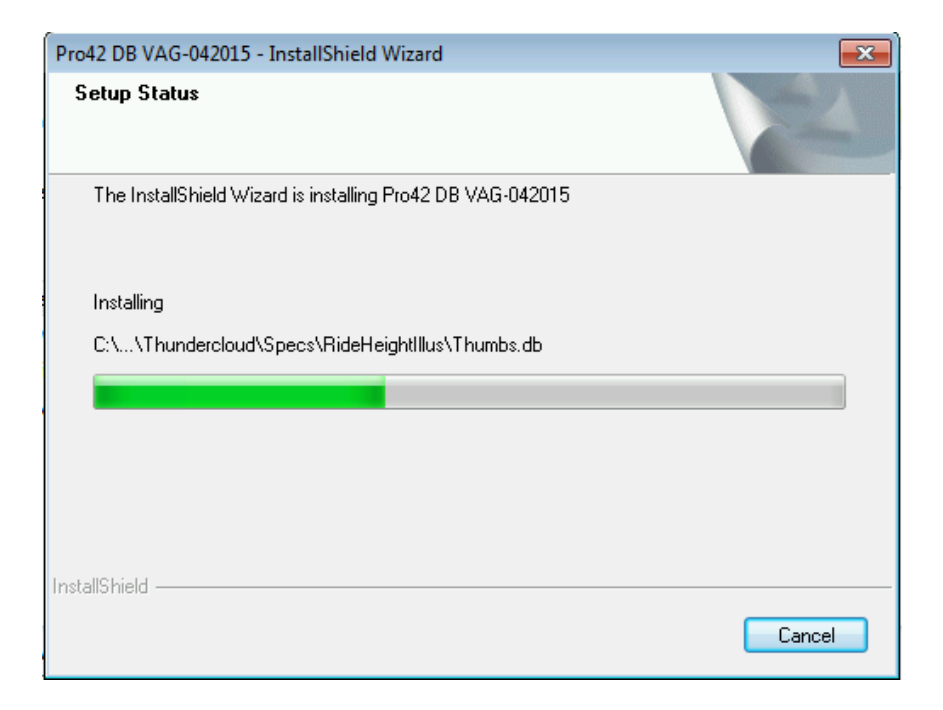

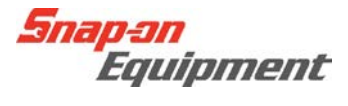

➢ If necessary, click on <Finish> to complete the installation.

| Pro42 DB VAG-042015 - InstallS | hield Wizard                                                                                                    |
|--------------------------------|----------------------------------------------------------------------------------------------------|
|                                | InstallShield Wizard Complete<br>The InstallShield Wizard has successfully installed Pro42 DB<br>VAG-042015. Click Finish to exit the wizard. |
|                                | < Back Finish Cancel                                                                                                    |

- Please restart your PC to finish the Install process.
- After PC restart, a check can be performed to see whether the database has been installed correctly.
   Open up Pro 42, now click on the About button (F12 will also open this)
   (Please see examples below.)

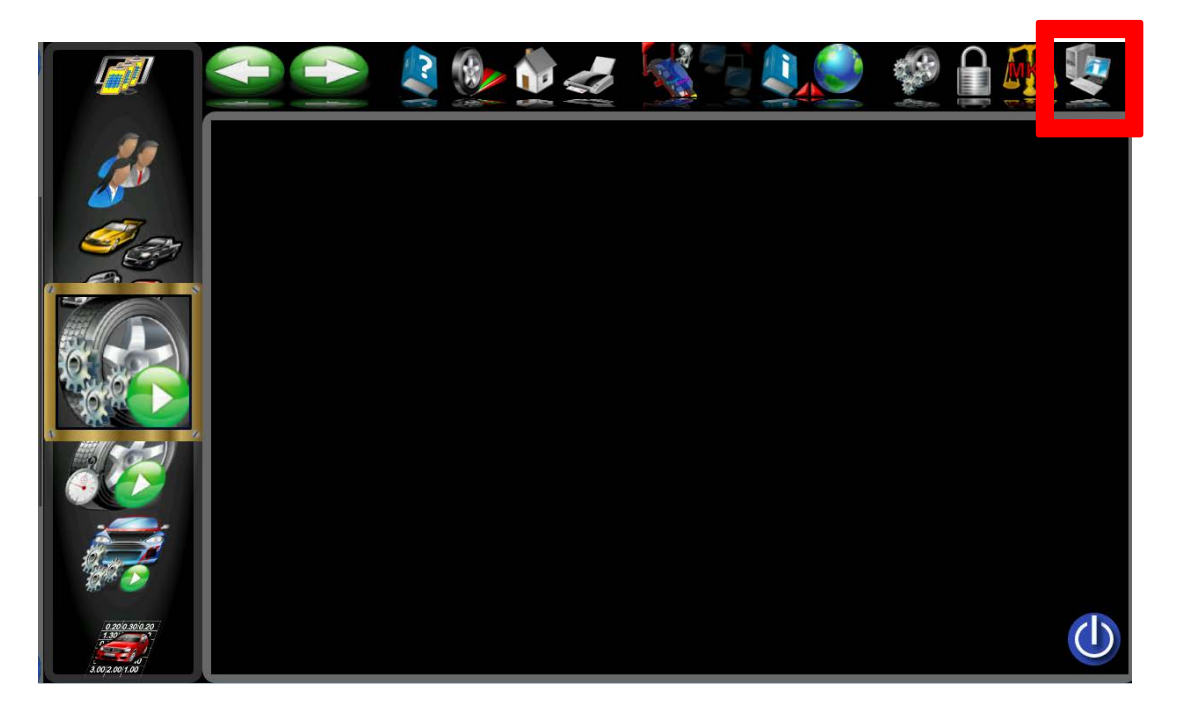

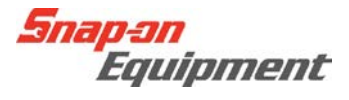

> Here the current database version is shown. "Database: VAG 042015"

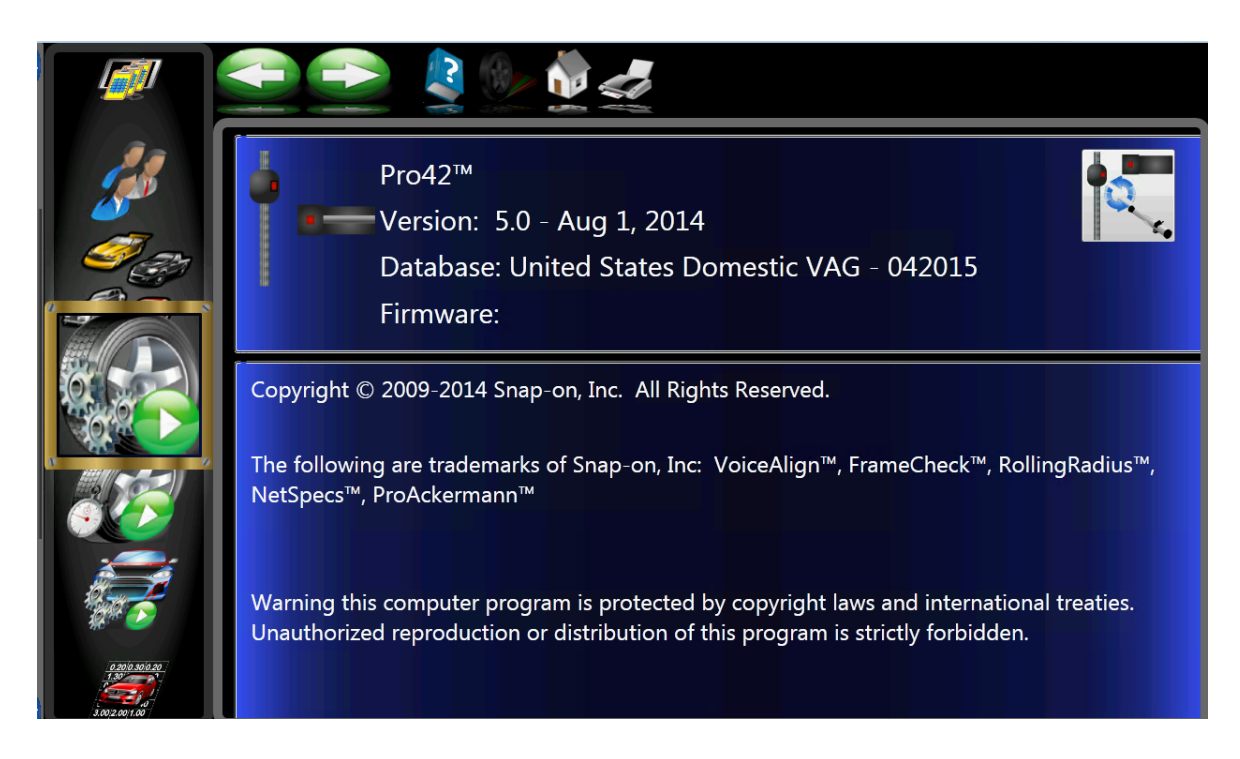